# 

## Guide de référence rapide

pour l'Europe, l'Ásie, l'Afrique, l'Océanie, et l'Amérique latine

Français

Ce Guide de référence rapide vous explique comment raccorder des éléments extérieurs à l'appareil et comment démarrer la lecture. Veuillez vous reporter au "Manuel d'emploi" sur le CD-ROM fourni pour une explication détaillée des opérations.

Assurez-vous d'avoir bien reçu tous les accessoires mentionnés dans la rubrique "Accessoires fournis" (page 1 du livret "Informations concernant les accessoires et la sécurité" [fourni séparément]). Reportez-vous au mode d'emploi des éléments extérieurs pour les instructions concernant leur fonctionnement ou leur réglage.

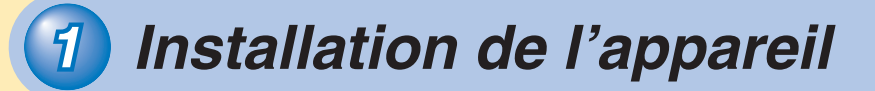

#### Décidez de l'emplacement de l'appareil.

Cet appareil émet des faisceaux sonores en vue de créer des effets d'ambiance (les flèches dans le schéma ci-après illustrent la trajectoire des faisceaux sonores de 5 voies). Afin d'obtenir les effets d'ambiance souhaités, installez cet appareil de sorte qu'aucun objet, tel un meuble, ne fasse obstacle aux faisceaux sonores émis.

#### Installation de l'appareil en parallèle au mur

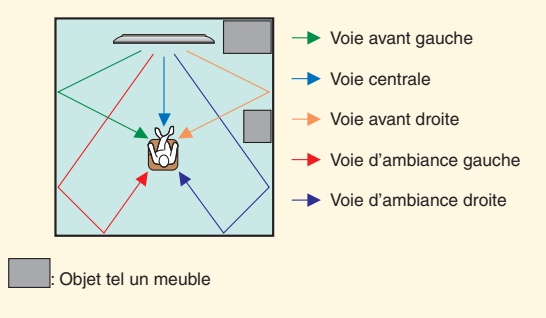

#### Installation de l'appareil dans un coin de la pièce

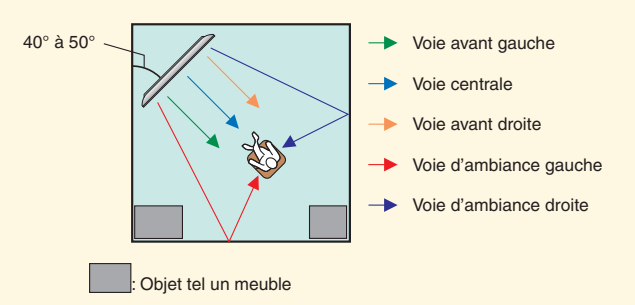

#### Fixez les supports.

Fixez les supports fournis à l'appareil comme illustré ci-après. Assurez-vous de fixer correctement les supports gauche et droit. Ces supports sont toutefois superflus lors du recours à un support mural en option.

#### Installation de l'appareil sur un rack

Soyez attentif de ne pas griffer l'appareil, le bâti ou le sol lors de l'installation de l'appareil. Selon le type d'installation, il peut être préférable de raccorder les autres appareils (étape suivante) avant d'effectuer l'installation de cet appareil-ci.

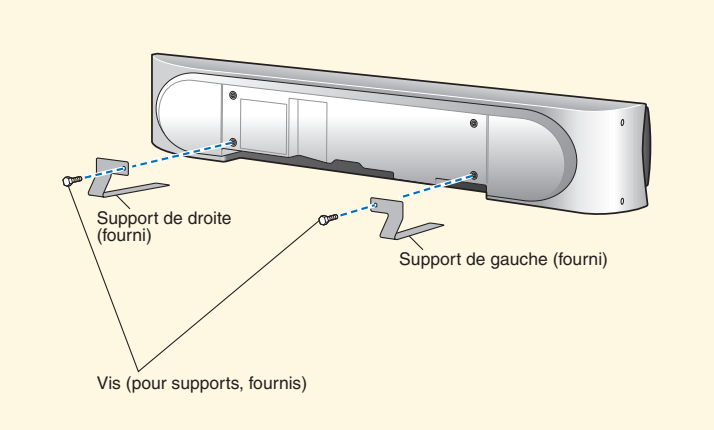

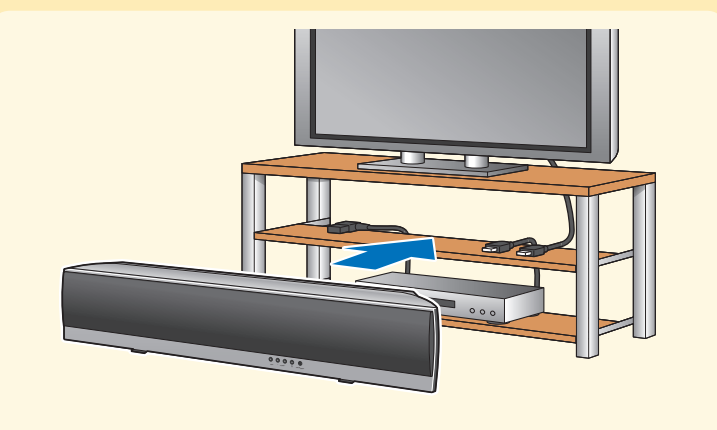

## Raccordement d'éléments extérieurs à l'appareil

#### Raccordement d'un téléviseur et d'un lecteur de disques Blu-ray à l'appareil

L'illustration du panneau arrière indique les prises et leur nom afin de vous permettre de les identifier facilement. Les noms reproduits ici ne concordent toutefois pas nécessairement avec ceux de votre appareil. Ne branchez pas le câble d'alimentation à une prise secteur avant d'avoir effectué tous les raccordements.

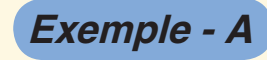

Cet exemple de raccordement illustre comment profiter au mieux des possibilités de l'appareil. Un raccordement par câble HDMI permet d'obtenir un son et une image de meilleure qualité lors de la lecture de disques Blu-ray. De plus, la connexion par câble optique vous permet de profiter d'un signal audio multivoies depuis le téléviseur.

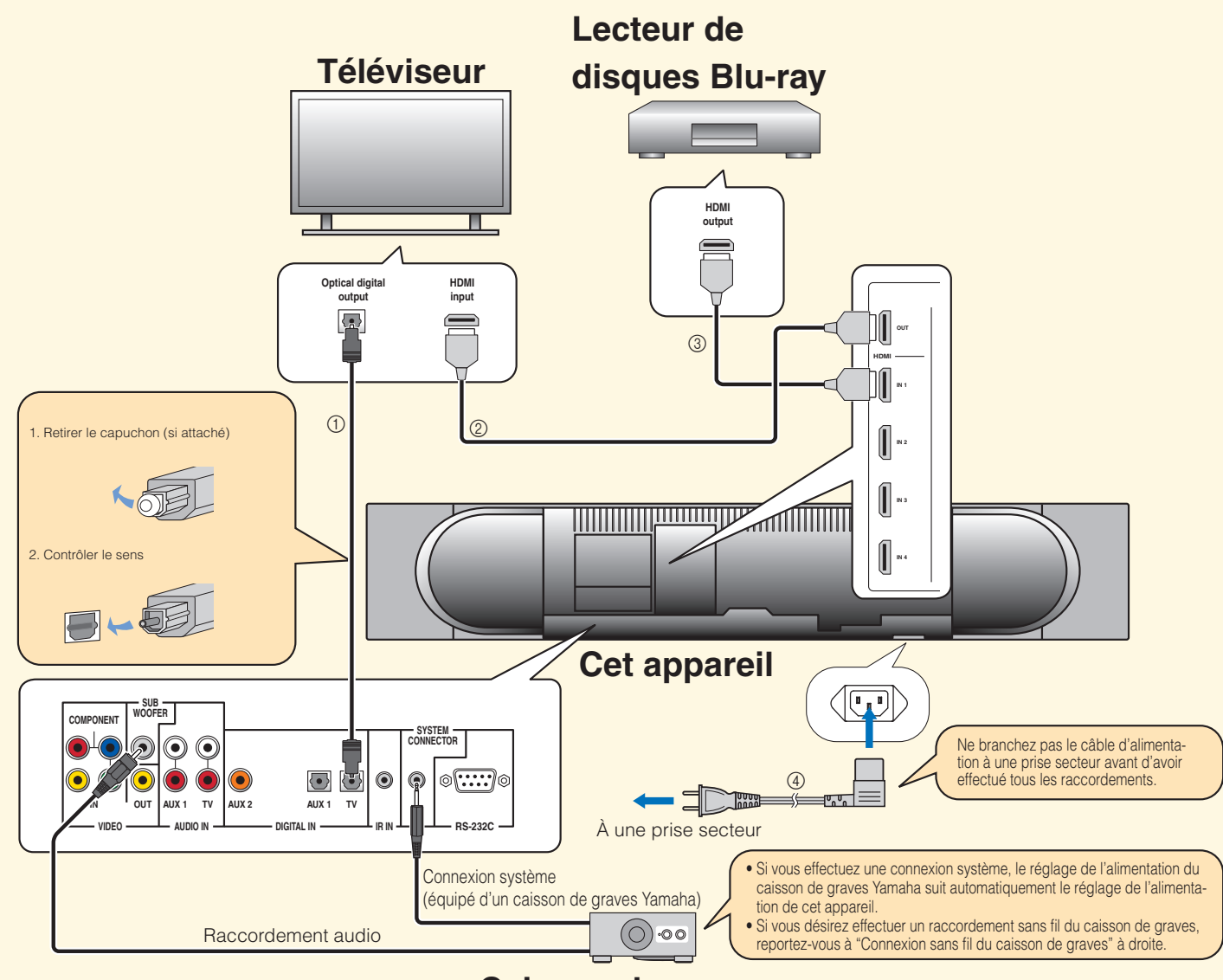

#### Caisson de graves

Branchez les câbles dans l'ordre des chiffres cerclés.

| Fournis                                                                                                    | Vendus séparément                                                                                                    |
|----------------------------------------------------------------------------------------------------|----------------------------------------------------------------------------------------------------|
| <ol> <li>Câble optique</li> <li>(pour la lecture de sons numériques en provenance<br/>du téléviseur)</li> </ol> | ② Câble HDMI<br>(pour le visionnement de disques Blu-ray et de l'écran de menu de cet<br>appareil à l'écran du téléviseur) |
| ④ Câble d'alimentation                                                                                          | ③ Câble HDMI<br>(pour la fourniture des signaux audio/vidéo du disque Blu-ray à l'appareil)                                |

.`∳′-

Si vous raccordez l'appareil à un téléviseur compatible HDMI (à l'exception de certains modèles) via HDMI, vous pouvez commander l'alimentation de l'appareil, sélectionner la source audio et ajuster le volume à l'aide de la télécommande de votre téléviseur. Pour plus de détails, voyez "Utilisation de la fonction de commande HDMI" dans le "Mode d'emploi" (sur le CD-ROM fourni).

## Raccordement d'éléments extérieurs à l'appareil

Les exemples suivants illustrent comment raccorder des éléments supplémentaires (tels qu'un syntoniseur ou une console de jeux), un caisson de graves connecté sans fil et une antenne FM d'intérieur. Ne branchez pas le câble d'alimentation à une prise secteur avant d'avoir effectué tous les raccordements.

Cet exemple de raccordement illustre comment profiter au mieux des possibilités de l'appareil. Raccordez votre appareil extérieur à une des prises HDMI IN de cet appareil.

Syntoniseur, console de jeu, etc.

Exemple - a

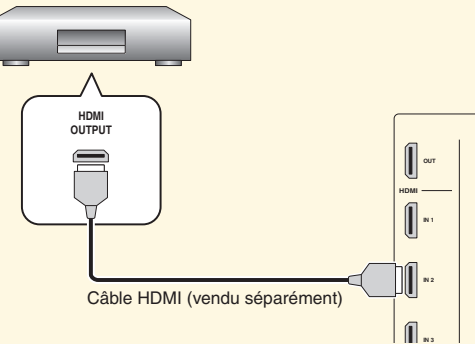

#### Connexion sans fil du caisson de graves

Cet exemple illustre comment raccorder un caisson de graves à l'aide de l'équipement de connexion sans fil de caisson de graves (SWK-W10) de Yamaha. Pour plus d'explications au sujet du SWK-W10, reportez-vous au livret "Informations concernant les accessoires et la sécurité" (fourni séparément).

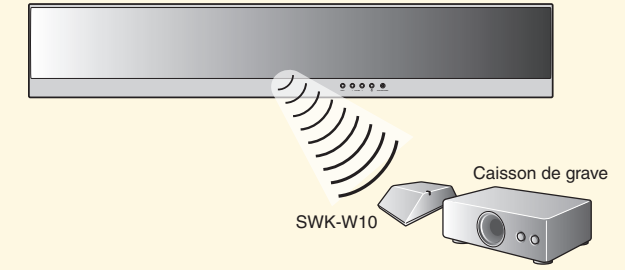

#### .`₩́<-

Pour assurer une transmission correcte, il convient de régler la même identité de groupe à la fois pour cet appareil et pour le SWK-W10. Pour effectuer les réglages d'identité de groupe, reportez-vous au mode d'emploi des appareils.

#### Raccordement d'une antenne FM

Raccordez l'antenne FM fournie à cette prise.

Antenne FM (fournie)

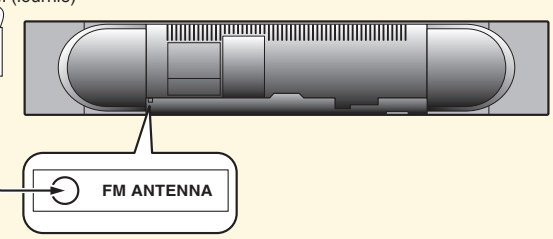

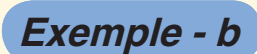

Cet exemple illustre le raccordement d'un appareil extérieur aux prises AUX1 (optique numérique ou vidéo analogue) et VIDEO IN.

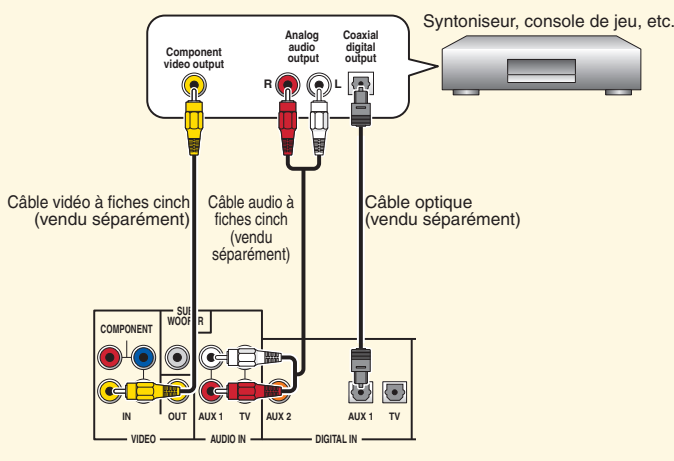

Exemple - c

Cet exemple illustre le raccordement d'un appareil extérieur aux prises AUX2 (numérique coaxial) et COMPONENT VIDEO IN.

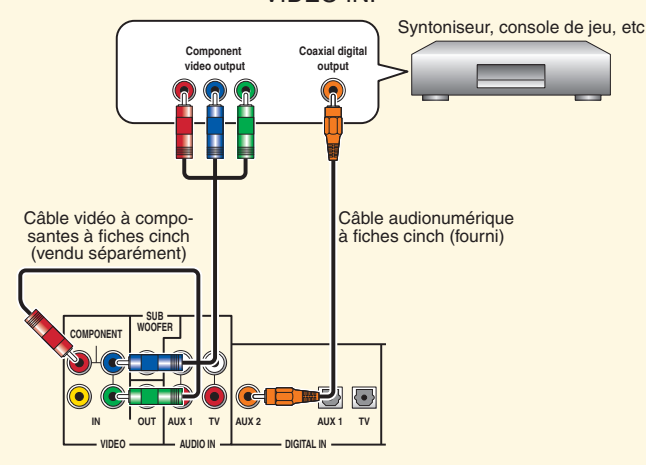

## Raccordement d'éléments extérieurs à l'appareil

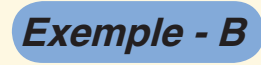

Cet exemple illustre une façon de raccorder un téléviseur et un lecteur de disques Blu-ray à l'aide des câbles fournis. Cette liaison vous permet de profiter des sons multivoies du lecteur de disques Blu-ray et des sons analogues ou numériques du téléviseur. Effectuez le raccordement vidéo de votre lecteur de disques Blu-ray à cet appareil à l'aide du câble vidéo à fiches cinch.

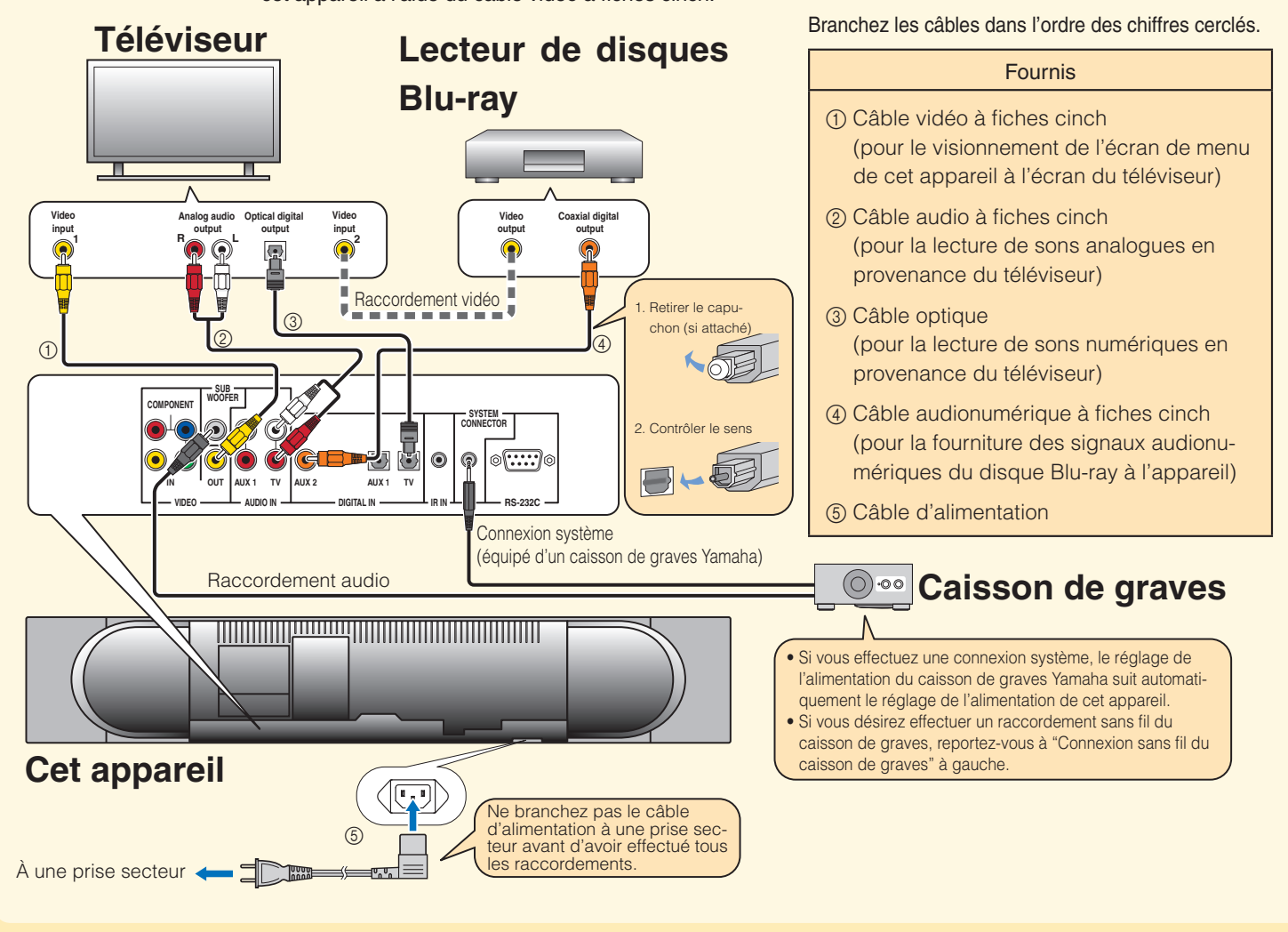

## 3) Préparation de la télécommande

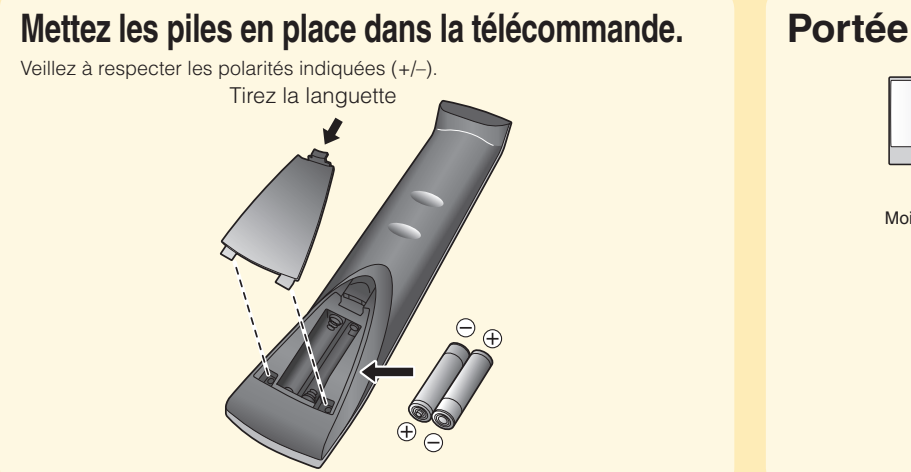

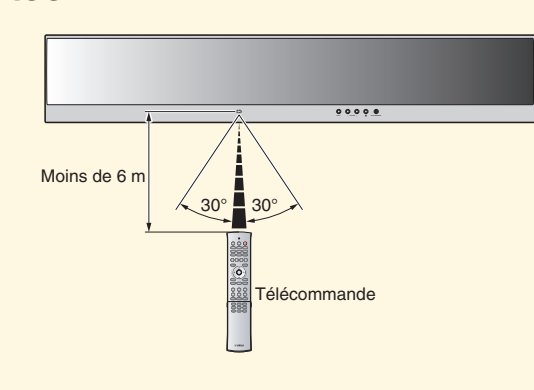

## Exécution de l'Installation auto (IntelliBeam)

# Exécutez l'Installation auto et réglez les paramètres de sorte à obtenir le meilleur environnement d'écoute possible.

La technologie IntelliBeam vous permet d'effectuer les réglages adaptés au mieux à votre environnement d'écoute. Il est normal que des tonalités d'essai puissantes soient émises pendant la procédure Installation auto. Assurez-vous qu'aucun enfant n'est présent dans la pièce pendant la procédure d'Installation auto.

#### Reliez le microphone IntelliBeam fourni à la prise INTELLIBEAM MIC sur la face avant.

Si nécessaire, recourez au pied de microphone en carton fourni. Assemblez le pied et disposez le microphone IntelliBeam à l'horizontale sur son sommet, comme illustré ci-après.

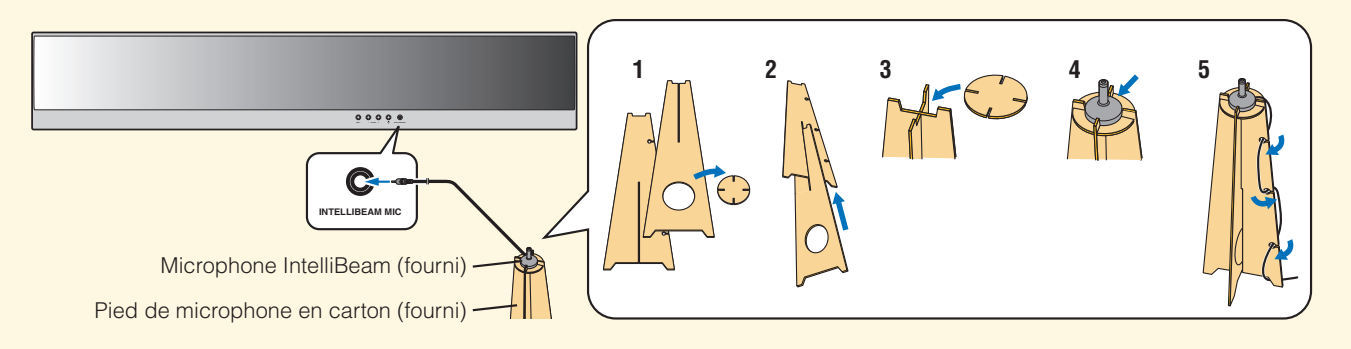

### **2** Disposez le microphone IntelliBeam à votre position d'écoute habituelle.

Servez-vous du pied de microphone en carton fourni ou d'un trépied pour placer le microphone IntelliBeam à la hauteur correspondant à vos oreilles lorsque vous êtes assis à votre position d'écoute.

Δ

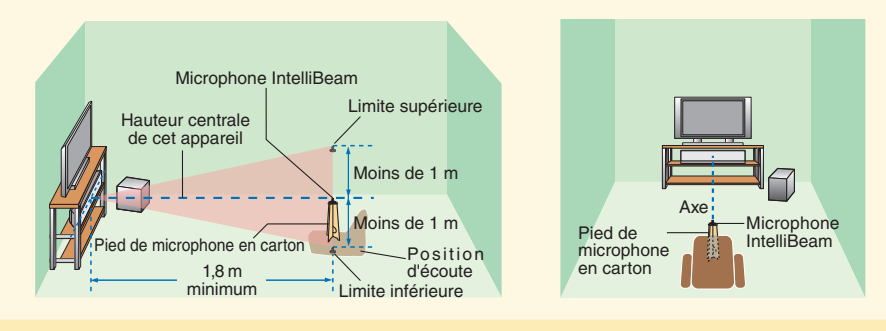

Disposez le microphone IntelliBeam à au moins 1,8 m du point central de l'appareil. Assurez-vous également de disposer le microphone IntelliBeam à moins de 1 m verticalement de part et d'autre de l'axe de l'appareil.

### Appuyez sur la touche d'alimentation (()) de la télécommande.

L'appareil se met en service.

1

3

Si le caisson de graves raccordé à cet appareil possède une commande de réglage du volume et de la fréquence de transition, réglez un volume moyen, puis réglez la fréquence de transition au niveau maximal comme illustré.

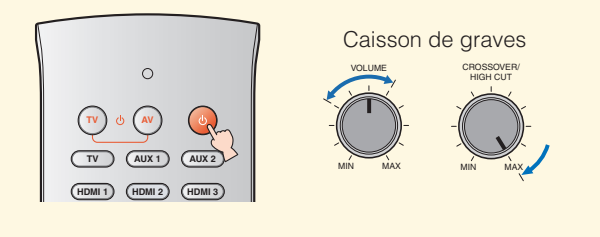

Mettez le téléviseur en service et sélectionnez cet appareil comme entrée vidéo du téléviseur.

# 5 Changez la langue des menus affichés à l'écran du téléviseur.

- 1) Appuyez quelques instants sur ①SETUP jusqu'à ce que le menu "Choix de langues" s'affiche à l'écran de votre téléviseur.
- Appuyez sur 
   <sup>©</sup> △ / 
   <sup>¬</sup> pour s
   <sup>°</sup> pour s
   <sup>°</sup> langue de votre choix, appuyez sur 
   <sup>®</sup> ENTER, puis appuyez sur 
   <sup>®</sup> SETUP.

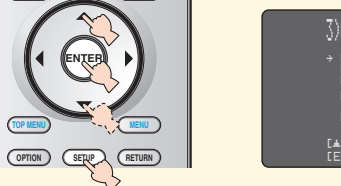

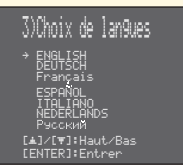

## Exécution de l'Installation auto (IntelliBeam)

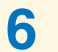

# Appuyez pendant au moins 2 secondes sur INTELLIBEAM.

La touche INTELLIBEAM se situe à l'intérieur du cache coulissant.

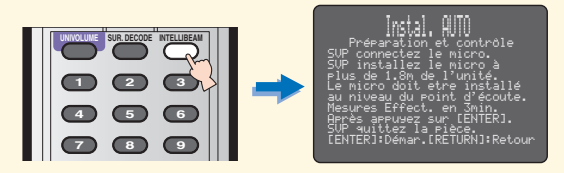

### 7 La pièce doit être aussi calme que possible.

Pour obtenir des mesures plus précises, éteignez les appareils électriques bruyants, tels que les climatiseurs.

#### 8 Préparez-vous à quitter la pièce.

Le réglage optimal peut ne pas être obtenu si vous restez dans la pièce. Préparez-vous à quitter la pièce dans les 10 secondes après avoir appuyé sur ENTER à l'étape 9.

:\#'-

- En quittant la pièce, munissez-vous de ce Guide de référence rapide.
- Attendez à l'extérieur de la pièce pendant la procédure d'Installation auto.
- La procédure d'Installation auto prend environ 3 minutes.
- Pour annuler la procédure d'Installation auto après son lancement, appuyez sur RETURN.

9 Appuyez sur ENTER pour démarrer la procédure d'Installation auto, puis quittez la pièce dans les 10 secondes.

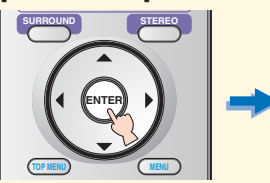

Démarrage réglage automatique Debut du réglage dans 10 sec. SUP sortez de la pièce \*------CRETURNJ:Annulation

L'écran d'installation change automatiquement au cours de la procédure Installation auto.

Une fois la procédure Installation auto effectuée, l'écran "Affichage résultat" apparaît sur le téléviseur.

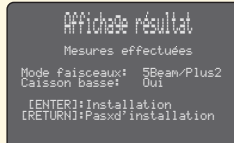

Si "Contrôle environnement (Echec)" s'affiche, voyez sous "Messages d'erreur pour Installation auto" du "Mode d'emploi" (sur le CD-ROM fourni), puis relancez la procédure.

#### .`∳′-

- Les résultats peuvent varier selon l'environnement.
- En cas d'erreur, le message d'erreur correspondant apparaît à l'écran. Dans ce cas, voyez "Messages d'erreur pour Installation auto" du "Mode d'emploi" (sur le CD-ROM fourni).

### **10** Appuyez sur ENTER.

L'écran suivant s'affiche pendant 2 secondes au téléviseur, puis l'écran de menu disparaît du téléviseur.

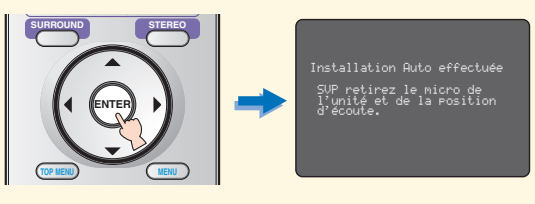

#### **11** Débranchez le microphone IntelliBeam.

L'Installation Auto est terminée. Conservez le micro IntelliBeam dans un lieu sûr.

Les réglages sont automatiquement mis en mémoire.

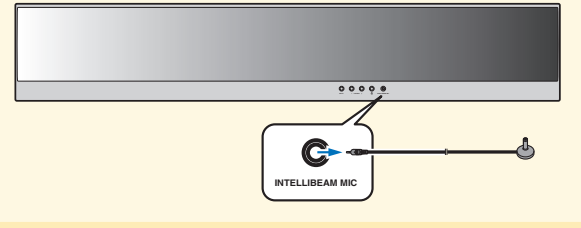

## 5 Vérification de l'entrée audionumérique

Le DVD de démonstration fourni vous aidera à vérifier les signaux numériques émis par la connexion (HDMI, optique, coaxial) du lecteur de disques Blu-ray.

1 Appuyez sur HDMI1-4 ou AUX1/2 pour sélectionner le lecteur de disques Blu-ray comme source d'entrée et démarrez la lecture du DVD de démonstration.

| HDMI 1 HDMI 2 HDMI 3 | TV AUX 1 AUX 2 |  |
|----------------------|----------------|--|
|                      | HDMI 2 HDMI 3  |  |
|                      | HDMI 4 FM      |  |

#### 2 Assurez-vous que le témoin DD DIGITAL s'allume.

| [        | IEDRIJTAL                                       |    |
|----------|-------------------------------------------------|----|
|          |                                                 |    |
| L        |                                                 |    |
| ne s'all | ume pas, vérifiez le réglage de la sortie audio | nu |

 Si le témoin ne s'allume pas, vérifiez le réglage de la sortie audionumérique du lecteur. Pour plus de détails, reportez-vous à "Utilisation du DVD de démonstration fourni" (page 2 du livret "Informations concernant les accessoires et la sécurité" (livret séparé)).

<u>،</u>

# **Opérations de base de la lecture**

## Reproduction de signaux audio

#### Écoute de disques Blu-ray en son d'ambiance

- 1 Sélectionnez le lecteur de disque Blu-ray comme entrée vidéo sur votre téléviseur.
- 2 1) Appuyez sur HDMI1-4 ou AUX1/2 pour sélectionner le lecteur de disques Blu-ray comme source d'entrée.

Par exemple, si le lecteur de disques Blu-ray est raccordé à la prise HDMI IN 1 de l'appareil (comme pour l'"Exemple - A"), appuyez sur HDMI1.

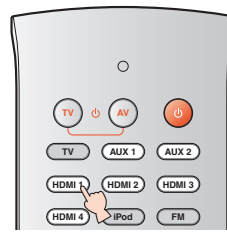

2) Démarrez la lecture d'un disque Blu-ray.

3

#### Écoute de la télévision avec son d'ambiance

- Sélectionnez la chaîne de télévision souhaitée.
- 2 Appuyez sur TV pour sélectionner le téléviseur comme source d'entrée.

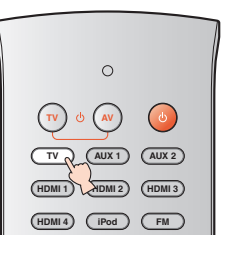

#### Appuyez sur VOLUME +/ pour régler le volume.

Si les enceintes du téléviseur produisent du son, mettez-le en sourdine.

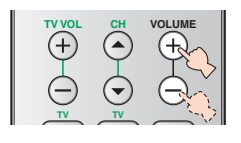

#### 4 Appuyez sur SURROUND, puis sur une touche CINEMA DSP pour sélectionner la correction CINEMA DSP de votre choix.

Une autre correction est sélectionnée à chaque pression sur la touche CINEMA DSP. Pour plus de détails au sujet des corrections individuelles, voyez "Écoute avec corrections de champs sonores CINEMA DSP" du "Mode d'emploi" (sur le CD-ROM fourni). Pour désactiver la correction CINEMA DSP, appuyez sur OFF.

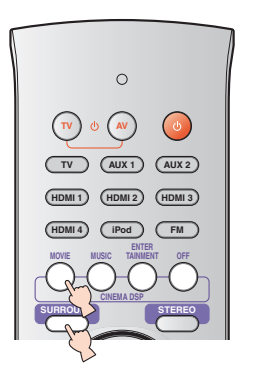

## Reproduction de signaux audio

#### Lecture d'un iPod/iPhone

#### **Syntonisation FM**

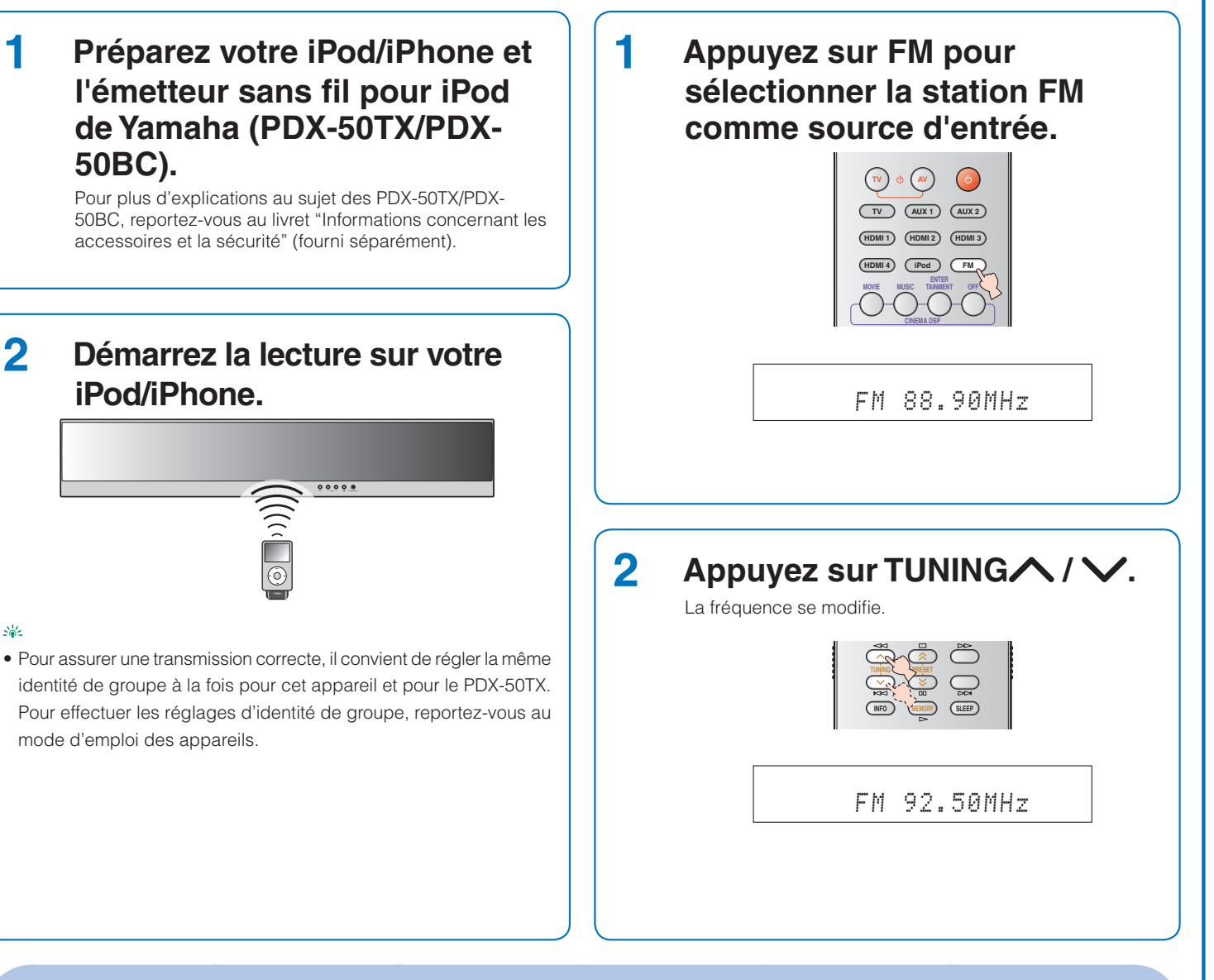

## Utilisation des fonctions audio de l'appareil

#### Sélection de la lecture d'ambiance ou stéréo Réglage automatique du niveau sonore (UNIVOLUME)

#### Appuyez sur SURROUND ou STEREO.

Le mode d'ambiance offre un champ sonore stéréoscopique et le mode stéréo un son hi-fi.

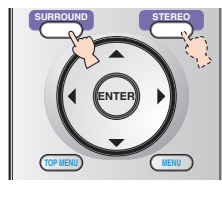

### Appuyez sur UNIVOLUME.

Le volume du téléviseur peut être contrôlé de sorte que le son n'augmente pas soudainement lors d'un changement de programme diffusé (par exemple pendant les publicités, etc.). La touche UNIVOLUME se situe à l'intérieur du cache coulissant.

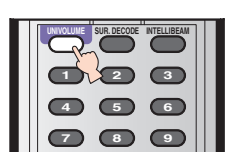